## How to create new user?

Step 1 : Click the login button

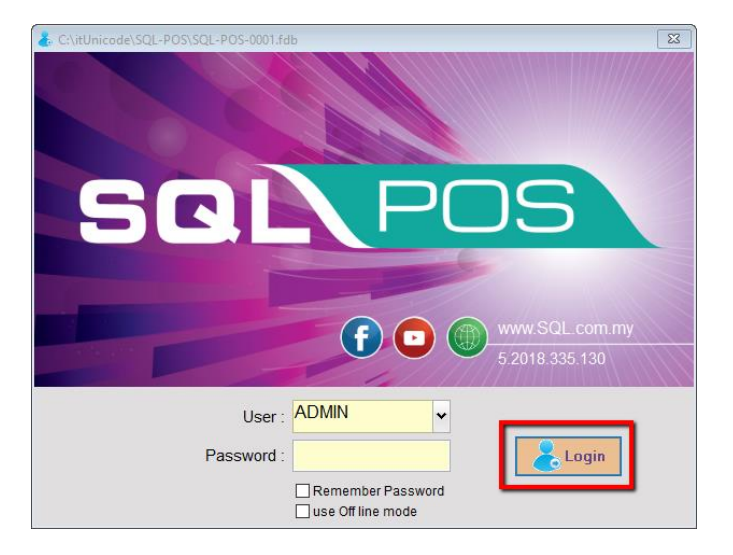

Step 2 : go to User List

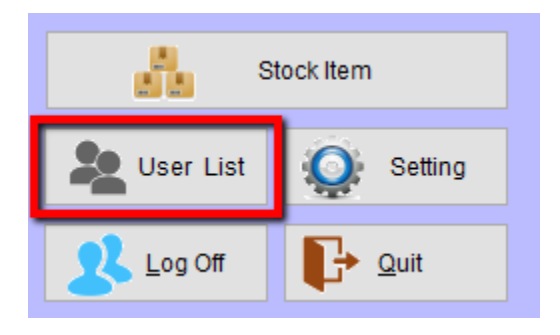

Step 3 : press and New Button to create new user.

| au User List              |               |  |
|---------------------------|---------------|--|
| Login ID                  | Name          |  |
| ADMIN                     | ADMIN         |  |
| CASHIER                   | CASHIER       |  |
|                           |               |  |
|                           |               |  |
|                           |               |  |
|                           |               |  |
|                           |               |  |
| <u>PN</u> ew <u>E</u> dit | Delete Delete |  |

## How to set user login password? And access right setting?

| au User List |         |
|--------------|---------|
| Loain ID     | Name    |
| ADMIN        | ADMIN   |
| CASHIER      | CASHIER |
|              |         |
|              |         |
|              |         |
|              |         |
|              |         |
| <u>New</u>   | Delete  |

Step 3 : to reset admin password , highlight on the users name and click on EDIT button

Step 3a : Click on reset password button to reset your ADMIN password

Step 3b : set your access right Yes / No accordingly.

| 🖉 User Detail                  |                                      |                           |             | <b>×</b>    |
|--------------------------------|--------------------------------------|---------------------------|-------------|-------------|
| Login ID                       | ADMIN                                | ]                         |             |             |
| Full Name                      | ADMIN                                | <u></u>                   |             |             |
| Sex                            | Male Female                          |                           |             | ▲ Previous  |
| Address                        |                                      |                           |             | V Next      |
| Tel #                          |                                      |                           |             | Α.          |
| Hand Phone#                    |                                      |                           |             | New         |
| Remark                         |                                      |                           |             | <u>√о</u> к |
|                                |                                      |                           |             | Cancel      |
| 3b                             | Acesss Rights                        | ;                         |             |             |
| POS                            | Stock Item                           | Counter                   | Others      |             |
| ✓ is Cashier                   | ⊠ is Promoter<br>☑ Advance Commissio | Commisi                   | on 2.00 🛉 % |             |
| Allow Discount                 | Allow Discount on Sell (Maximum)     |                           | 100.0 🔹 %   |             |
| Allow Sell below               | Allow Sell below cost                |                           |             | 3a Reset    |
| Allow Sell Below Minimum Price |                                      |                           |             | Jussian     |
| Direct Open Cash Drawer        |                                      |                           | [ALT]+[F12] | Clone       |
| Void Cash Sale                 | Void Cash Sales & Chg.Payment type   |                           |             |             |
| Refund Item ( C                | Refund Item ( Quantity : -1)         |                           |             |             |
| Post to SQLAc                  | Post to SQLAccounting                |                           |             |             |
| Access Debtor                  | List                                 | ⊙ <u>Y</u> es⊖ <u>N</u> o |             |             |
|                                |                                      |                           |             |             |